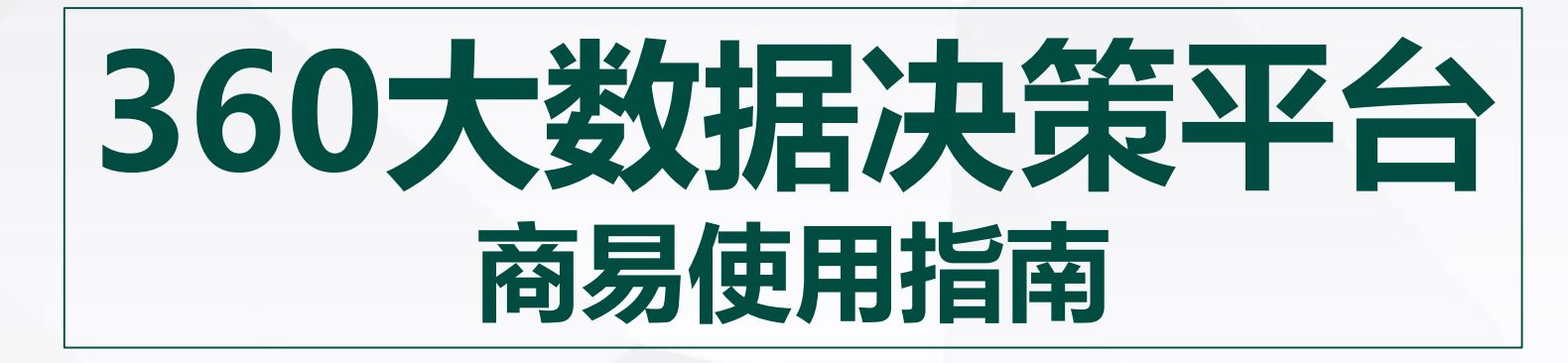

**Operation Manual By 360 KA** 

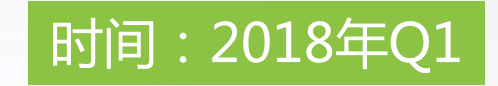

商易入口

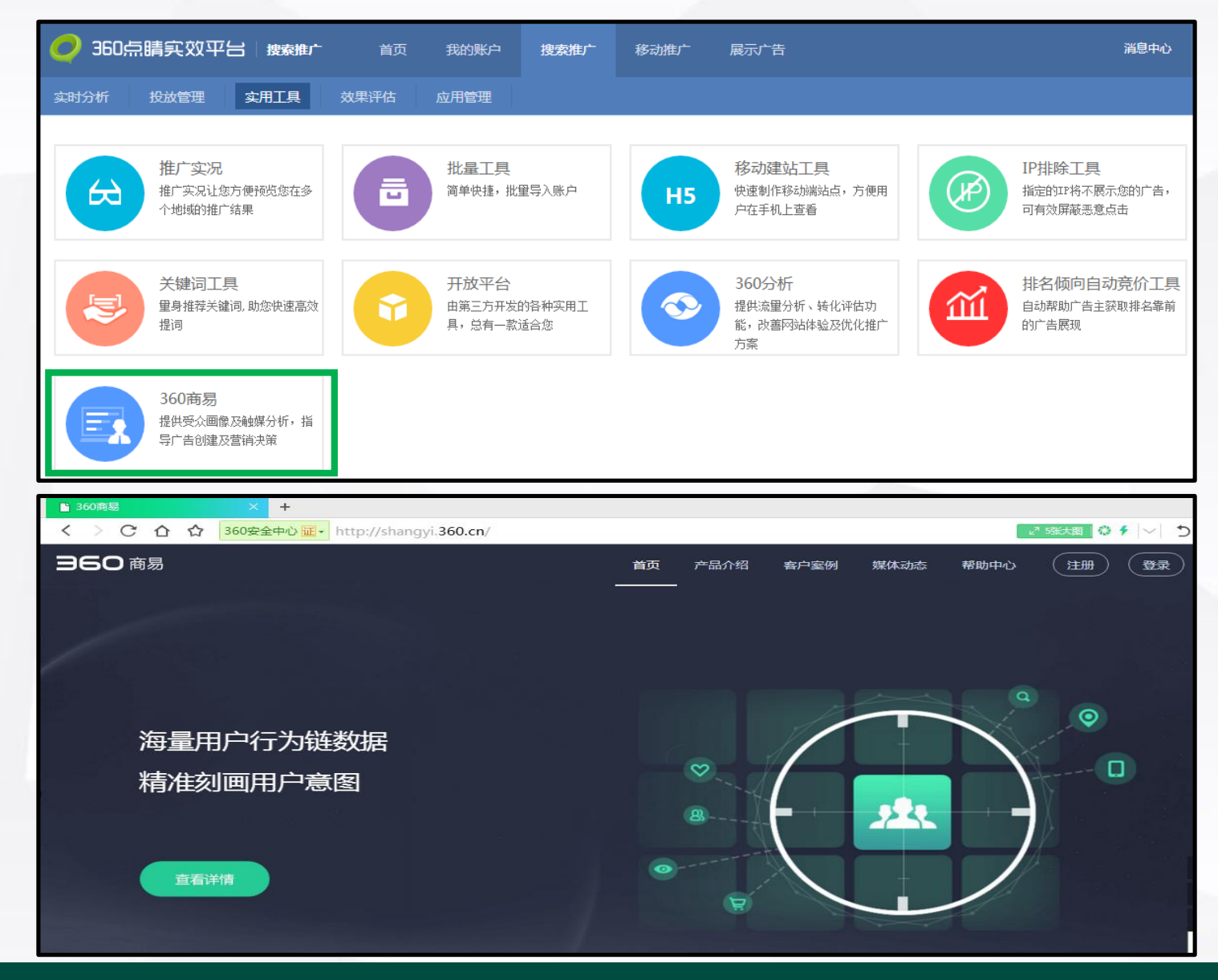

#### ■ 点睛推广平台-实用工具-360商易

#### http://shangyi.360.cn

### 申请使用登录

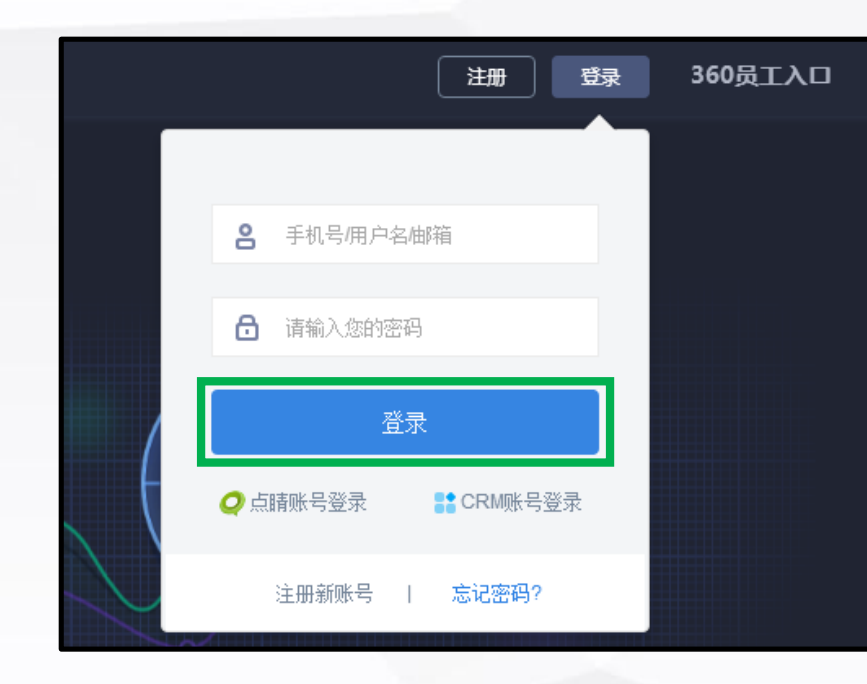

- 打开 shangyi.360.cn
- 使用360账号进行登陆(如无360账号请注册)
- 如需申请权限,请在登陆后按流程指引提交申请

## 行业选取

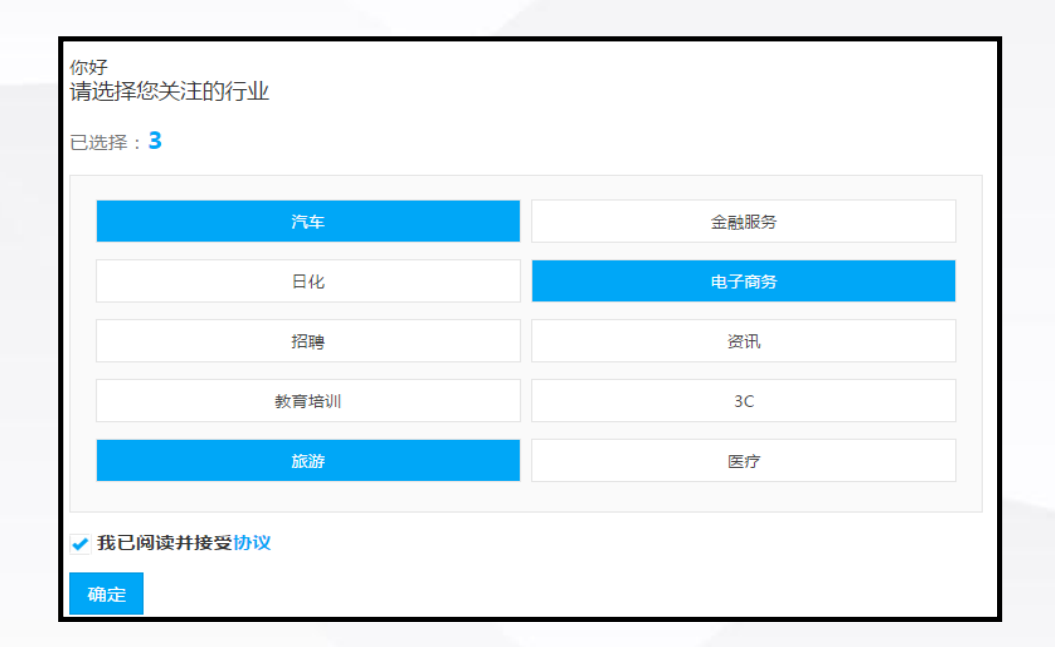

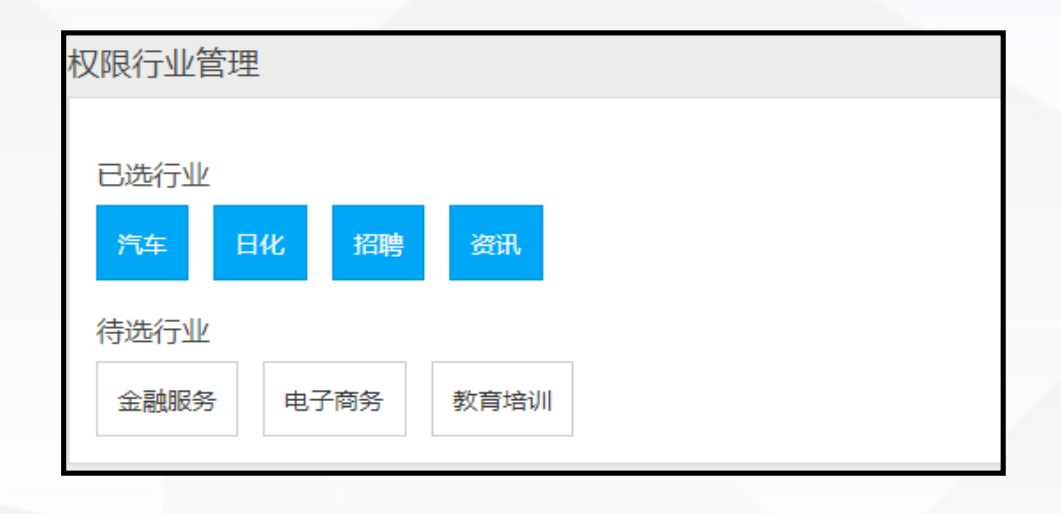

首次登录时,需要设置关注行业,系统
会为您推荐相关的行业词包。

### 后续可在【设置-权限行业管理】页面中对 此进行编辑

### 选择分析类型

| e |   | 选择分析类型和对象 |             |              |      |        |            |          |       |      |       |   |    |
|---|---|-----------|-------------|--------------|------|--------|------------|----------|-------|------|-------|---|----|
|   | Γ | •         | <b>1</b> 54 | <del>л</del> | 个对象  |        | <b>A</b> 5 | 術多个      | 讨象    |      |       |   |    |
|   |   | 已进        | 起择对象        | k (1         | /1): | ) 资讯-> | 7年 🗙       |          |       |      |       |   |    |
|   |   | ¢         | 关键词         |              | 网址   | APP    | 终端         | Л        | Ħ     |      |       |   |    |
|   |   |           | 关键词         | 包            | 自定义  | 关键词包   | 没有要        | 分析的对象    | 囊,您可以 | 新建自定 | 义关键词包 |   |    |
|   |   |           | 資讯          |              |      |        |            |          |       |      |       |   |    |
|   |   |           | ø           | 资证           | l-汽车 |        | ×          | <b>a</b> | 资讯-其他 |      |       | þ | 资讯 |
|   |   |           |             |              |      |        |            |          |       |      |       |   |    |

| 选择分析类                 | 型和对象          |            |      |       |        |       |     |  |
|-----------------------|---------------|------------|------|-------|--------|-------|-----|--|
| 2 分析                  | 一个对象          |            | 分析   | f多个对象 |        | 1     |     |  |
| 对比分析                  | 交叉分           | 析          |      |       |        |       |     |  |
| 请选择 <mark>主分</mark> 机 | 对象            |            |      |       |        |       |     |  |
| 已选择对象(                | <b>0/1</b> ): |            |      |       |        |       |     |  |
| 关键词                   | 网址            | APP \$     | 冬端   | 人群    |        |       |     |  |
| 关键词包                  | 自定义关          | 違词包 没る<br> | 自要分析 | 前对象,怎 | 家可以 新3 | ≹自定义关 | 練词包 |  |

| 2 选择分析类型和对象 |                       |             |            |          |  |  |  |  |  |  |
|-------------|-----------------------|-------------|------------|----------|--|--|--|--|--|--|
| 🚺 分析-       | 一个对象                  | <b>A</b> 31 | f多个对象      |          |  |  |  |  |  |  |
| 对比分析        | 交叉分析                  |             |            |          |  |  |  |  |  |  |
| 请选择交叉分      | 析对象                   |             |            |          |  |  |  |  |  |  |
| 已选择对象(      | 已选择对象 ( <b>0/5</b> ): |             |            |          |  |  |  |  |  |  |
| 关键词         | 网址 AF                 | PP 终端       | 人群         |          |  |  |  |  |  |  |
| 关键词包        | 自定义关键词                | 泡 没有要分      | 所的对象,您可以 新 | 建自定义关键词包 |  |  |  |  |  |  |

图1分析一个对象:适用于只需要通过某种行为对特定的受众人群进行分析;

**图2 多个对象对比分析:**适用于多个对象间的对比分析;

#### 图3 多个对象交叉分析:适用于多个对象间的交叉、共性分析;

| 对象个数     | 分析模式 | 主分析对象个数    | 对比分析对象个数 |  |
|----------|------|------------|----------|--|
| 1个       | 单对象  | 1          | —        |  |
| <i>.</i> | 对比   | 1          | 1~20     |  |
| 多个       | 交叉   | 2~5个(类型不同) | _        |  |

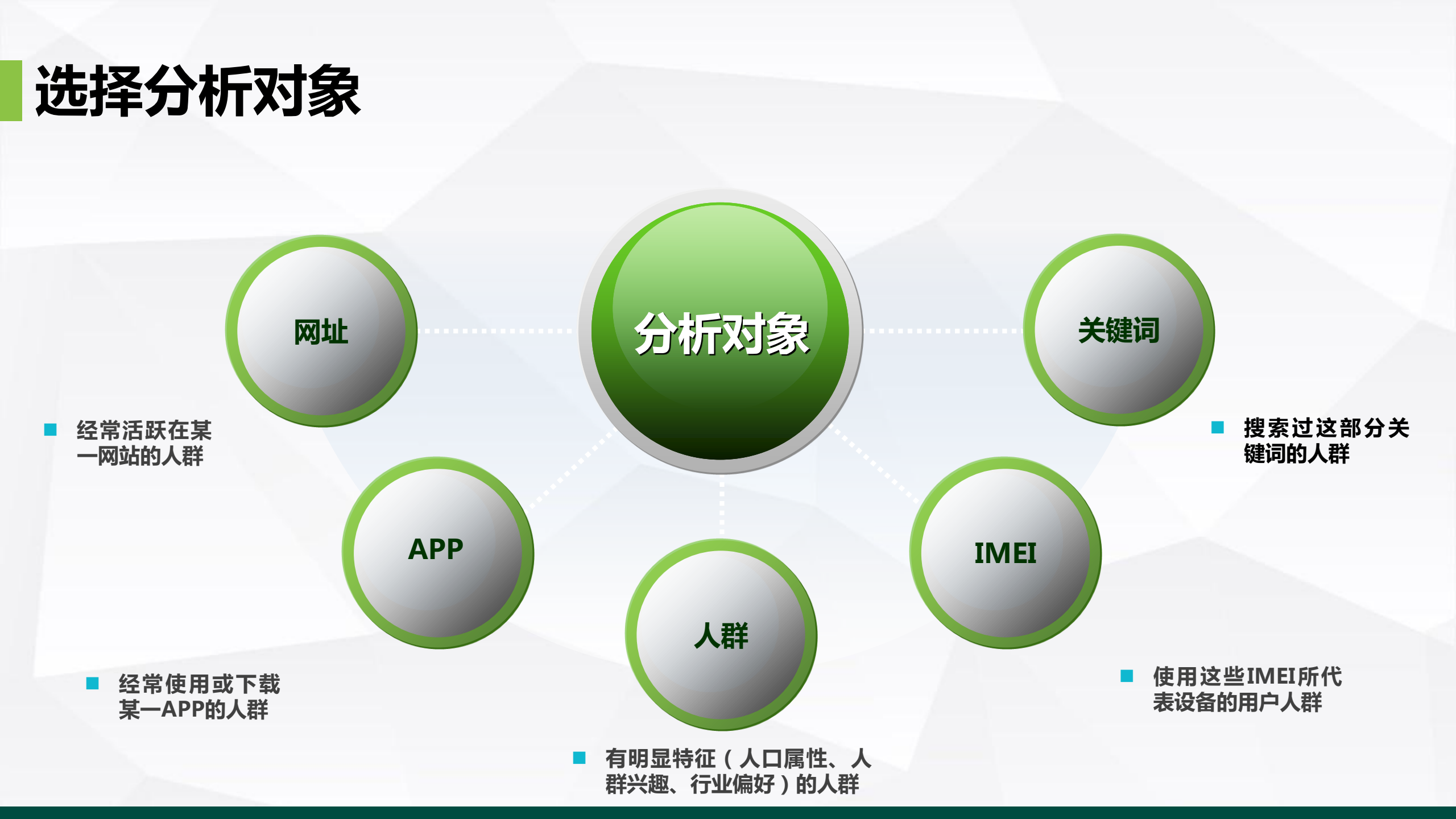

### 商易报告在投放决策及账户优化中的应用

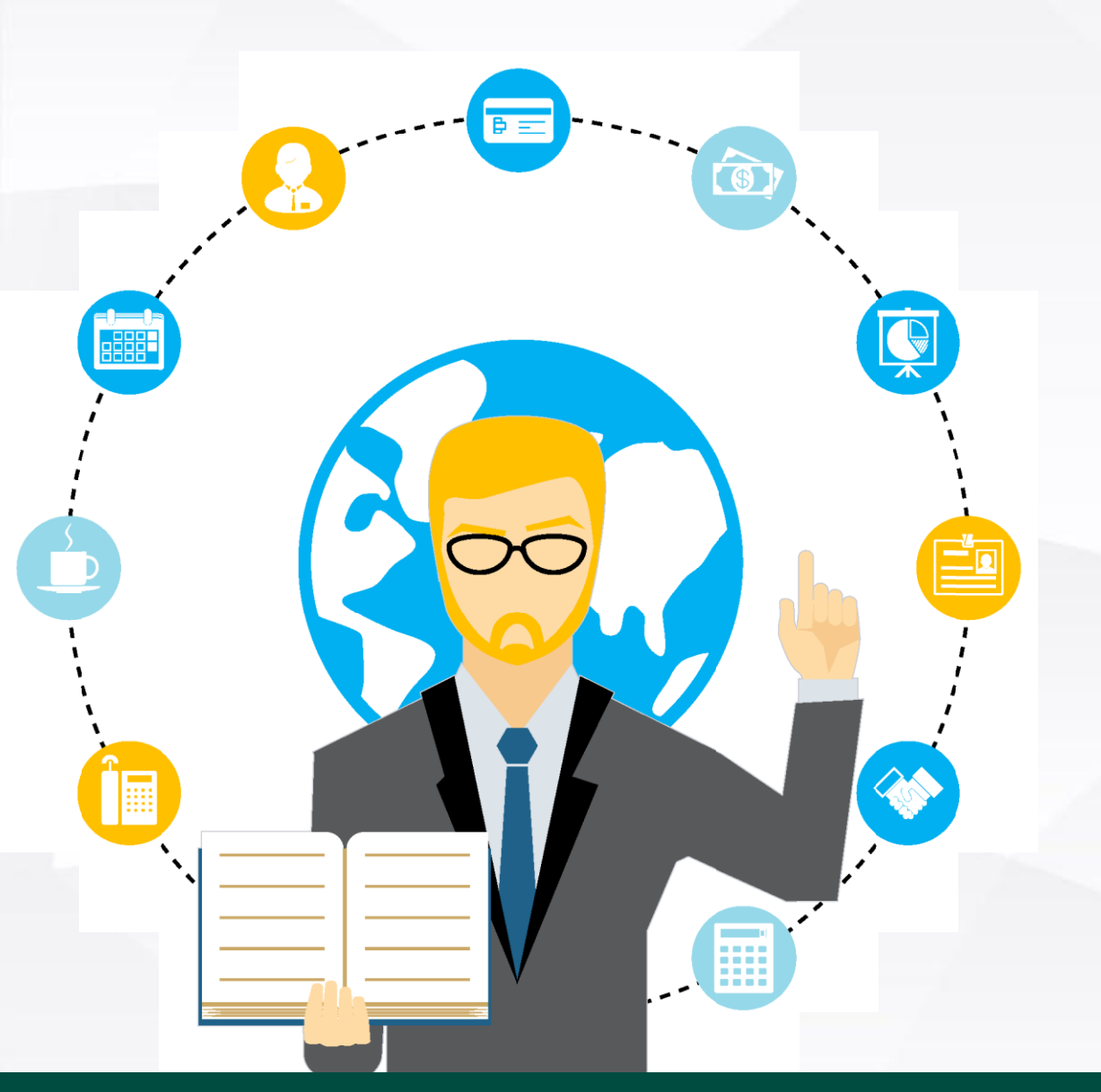

### ♦ 分析所属行业:

▶ 根据行业情况引导客户购买关键词、修改投放时段,投放 地域、指导广告预算分布

### ◆ 分析受众人群:

针对用户疑问,编写创意优化物料、对指定受众投放广告、 指导广告主进行媒体选择

### ◆ 分析客户竞品:

▶ 根据竞品情况引导客户购买关键词、修改投放时段、投放 地域

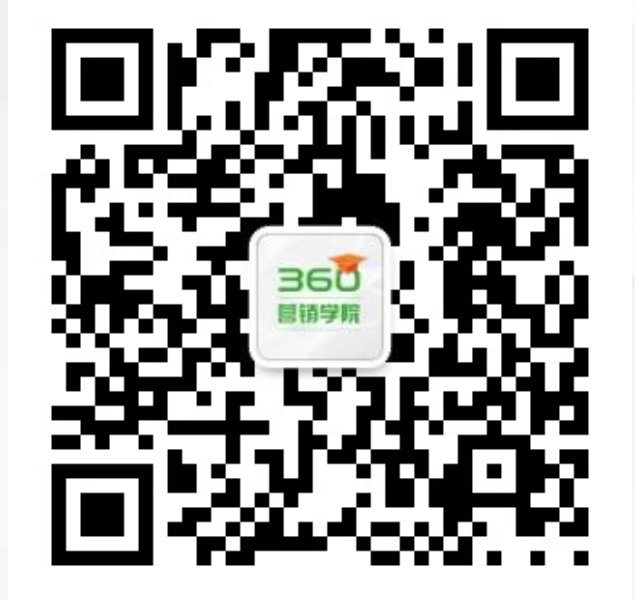

# 感谢观看

#### THANK YOU FOR LISTENING

若有产品疑问请联系您的销售/营销顾问 若需获取360商业产品最新动态 请关注微信公众号:360营销学苑 或登录yingxiao.360.cn